附件2

## 2018年下半年浙江省高等教育自学考试课程免考办理指南(考生)

2018 年下半年浙江省高等教育自学考试课程免考办理即将开始,现将考生课程免考手续办理具体说明如下:

#### 一、办理时间

考生网上申请登记的时间 11 月 11 日 00:00-20 日 24:00,现场提交材料的时间由各市确定并公告。

二、办理流程

(一)考生办理免考申请前,须登录自学考试信息网(zk.zjzs.net)查询 核对个人信息(姓名、身份证号、准考证号等)。如发现个人信息有误,须携带 相应证明材料(身份证、户口本等)在11月11日前(工作时间)到当地教育考 试机构办理登记修改手续。

#### 1. 登录系统

考生在"社会考生登录"界面使用身份证号或准考证号登录,登录密码为身份证号后六位。由于身份证号或密码错误无法登录:首次登录系统的考生,请与当地教育考试机构联系;原已登录过系统的考生,通过"忘记密码"功能自行重置密码。

| 2010年1月学考试信息网 | 首页 报名 爭                  | 我的信息 我的报名         | 我的成绩 | 我的申请 | 过程考试 |
|---------------|--------------------------|-------------------|------|------|------|
|               | <b>建</b> 自学考             | 试信息网              |      |      |      |
|               | 社会考生                     | <u> </u>          |      |      |      |
|               | 身份证号/准考证:<br>请输入身份证号/准考证 |                   |      |      |      |
|               | 地市/县区:<br>请选择            | 请选择               |      |      |      |
|               | 登录密码:                    |                   |      |      |      |
|               | 周期八至四<br>图形验证码:          |                   |      |      |      |
|               | 请输入图形验证码                 | 53.38 看不清?        |      |      |      |
|               | 登 家前往集体单位登录              | <b>表</b> 记密码 立即注册 |      |      |      |
| 2. 查询核对       |                          |                   |      |      |      |
| 我的信息-注册信息     | 准考证信息                    |                   |      |      |      |
| 自学考试信息网       | 首页 报名                    | 我的信息我的报名          | 我的成绩 | 我的申请 | 过程考试 |
| 注册信息 准考证信息    | 密码修改 消息订                 | · 问               |      |      |      |

(二)考生登录浙江政务服务网(www.zjzwfw.gov.cn)或浙江省教育考试网 (www.zjzs.net)或自学考试信息网(zk.zjzs.net)在线申请办理免考申请。

#### 1. 登录系统

### (1) 浙江政务服务网(www.zjzwfw.gov.cn)

①实名注册、登录

| <b>③ 浙江政务服</b><br>www.zjzwfw.g<br>②个人办事 | 务网<br>ov.cn                                                                                                    | 省级 ∨    | 2<br>Min | 输入您想找的服务         |                  |        |
|-----------------------------------------|----------------------------------------------------------------------------------------------------|---------|----------|------------------|------------------|--------|
| ▲<br>个人办事                               | していた しょうしん しょうしん しょうしょう しょう しょうしん しょうしん しょうしん しょうしん しょうしん しょうしん しょうしん しょうしん しょうしん しょうしん しょうしん しょうしん しょうしん しょうしん しょうしん しょうしん しょうしん しょうしん しょうしん しょうしん しょうしん しょうしん しょうしん しょう しょうしん しょうしん しょうしん しょうしん しょうしん しょうしん しょうしん しょうしん しょうしん しょうしん しょうしん しょう しょう しょう しょう しょう しょう しょう しょう しょう しょう | 「マ」     | です。便民服务  | <b>夏</b><br>阳光政务 | <b>上</b><br>数据开放 | 公共资源交易 |
| ③省教育厅                                   | -                                                                                                    |         |          |                  |                  |        |
|                                         |                                                                                                    | 按主题     | 接        | 部门               |                  |        |
|                                         |                                                                                                    | 省机关事务管… | 浙江       | □海事局             |                  |        |
|                                         |                                                                                                    | 省台办     | 省档案      | 窮(省              |                  |        |
|                                         |                                                                                                    | 省发展改革委  | 省        | 经信委              |                  |        |
|                                         |                                                                                                    | 省教育厅    | 省        | 科技厅              |                  |        |
|                                         |                                                                                                    | 省民宗委    | 省        | 公安厅              |                  |        |
| ④对自考考                                   | 生免考课                                                                                                    | 程的确认    |          |                  |                  |        |

| 对自考考生免考课程的确认       | *    | **\$\$ |
|--------------------|------|--------|
| □ 办事指南 □ 在线办理 □ 评价 | ♡ 收藏 |        |

# (2) 浙江省教育考试网(www.zjzs.net)

①最多跑一次

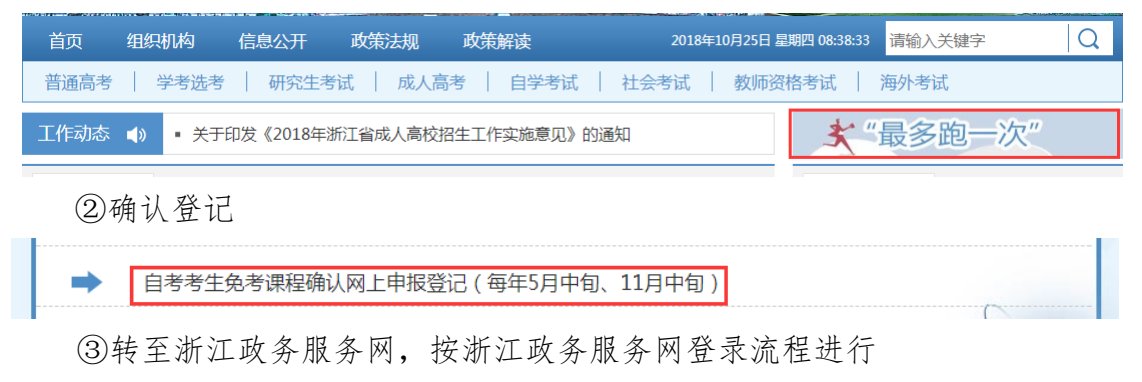

### (3) 自学考试信息网(zk.zjzs.net)

我的申请-免考申请,转至浙江政务服务网,按浙江政务服务网登录流程进行。

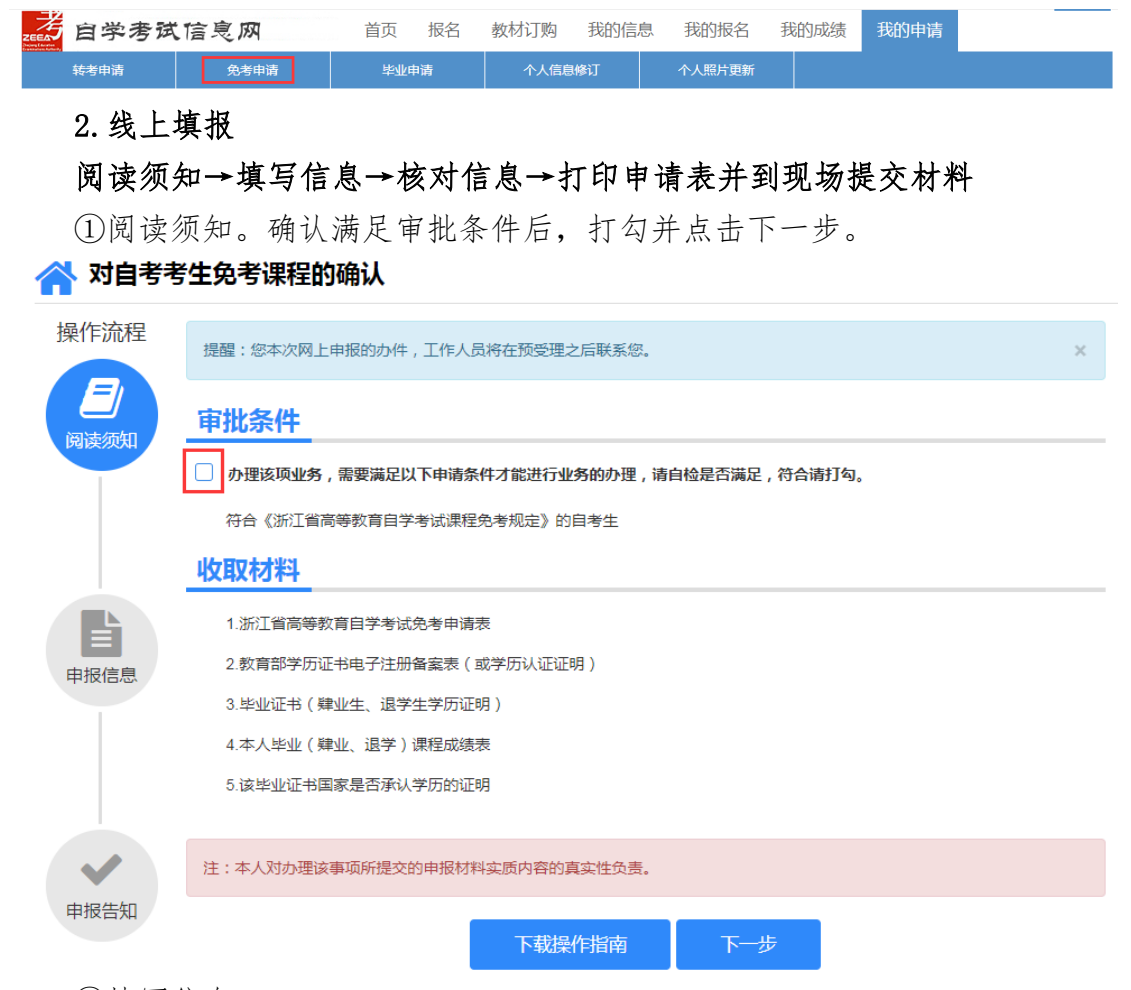

②填写信息。

选择或填写各项信息,接收办理结果的邮箱必须填写正确。系统自动根据准考证号选择现场确认机构。

|         | 机正自同守软有自           | 3 <b>-</b> 7-75 M 2075 H | 月公                   |
|---------|--------------------|--------------------------|----------------------|
| 基本信息    |                    |                          |                      |
| *姓 名    | +in                | *性别                      | 男                    |
| *出生日期   |                    | *身份证号                    | 3******************3 |
| *联系电话   | 13                 | *邮 箱                     |                      |
| *自考合格课程 | 1 00107 现代管理学      |                          |                      |
| * 准考证号  | 请选择 *              | *申报专业                    | 请选择                  |
| *原所学专业  |                    | *原毕业院校                   |                      |
| *学历层次   | 请选择                |                          |                      |
| *确认机构   | 请选择                | 请选择                      | Ŧ                    |
| 机构地址    |                    |                          |                      |
| 备注      | 如果通过数据共享获取的数据与实际不符 | , 请在这里说明                 |                      |
|         |                    |                          |                      |

#### 浙江省高等教育自学考试免考申请表

③填写需要免考的课程信息,点击下一步。

|      | 原所学课程        | 成绩         | 学时    | 免考代码/课程 | 操作 |
|------|--------------|------------|-------|---------|----|
| 1    | 输入中文名称       | 1位小数       | 1位小数  | -请选择    | ×  |
|      |              |            |       |         |    |
|      |              |            |       |         |    |
|      |              |            |       |         |    |
|      |              |            |       |         |    |
|      |              |            |       |         |    |
|      |              |            |       |         |    |
|      |              |            |       |         |    |
|      | 、对办理该事项所提交的申 | 报材料实质内容的真: | 实性负责。 |         |    |
| 注:本人 |              |            |       |         |    |
| 注:本人 |              | Ŀ          | 步 下   | 一步      |    |

📄 请核对以上所有信息 , 确认无误后 , 请打勾并提交.

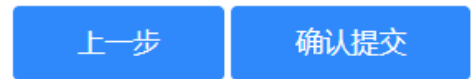

④完成申报后可以查看申报告知单并下载本人《免考申请表》,也可以到邮箱下载。在确认机构公告的现场确认时间范围内,到对应确认地址提交相关材料。

(三) 提交材料

提交材料的时间和地点详见当地考试机构公告

三、结果反馈

省教育考试院对上报的免考材料审批后,统一将符合免考条件的课程成绩导入考生自考成绩总库;考生可在 12 月 20 日以后登录自学考试信息网(zk.zjzs.net)查询审批确认结果。